# GEWAN 7

## Schritt für Schritt Anleitung

## Eintritt / Austritt eines ges. Vertreters einer jur. Person

Erstellt von Erwin Dworzak

© 2024 Landesamt für Digitalisierung, Breitband und Vermessung IT-Dienstleistungszentrum des Freistaats Bayern

### **Inhaltsverzeichnis:**

| 1 |     | SCHRITT FÜR SCHRITT ANLEITUNG                          | 3 |
|---|-----|--------------------------------------------------------|---|
|   | 1.1 | Ummeldung - Mussfelder                                 | 3 |
|   | 1.2 | Eintritt eines neuen ges. Vertreters einer jur. Person | 5 |
|   | 1.3 | Austritt eines ges. Vertreters einer jur. Person       | 9 |
|   | 1.4 | Ges. Vertreter vor dem Speichern vergessen – was tun?1 | 1 |
|   | 1.5 | Gespeichert und ges. Vertreter vergessen – was tun?14  | 4 |

Auf den nachfolgenden Seiten sehen Sie Schritt für Schritt, wie Sie bei einer GmbH & Co.KG einen gesetzlichen Vertreter der juristischen Person GmbH anmelden und abmelden können.

Bei allen Rechtsformen mit juristischen Personen (z.B. GmbH, UG [haftungsbeschränkt]) gilt diese Anleitung analog.

Diese Anleitung gilt <u>nur</u> für Betriebe mit einer jur. Person auf Personenebene 1

Betrieb (z.B. eine GmbH & Co.KG oder eine GmbH)

Person Ebene 1 (jur. Person z.B. GmbH)

**Person Ebene 2** (i.d.R. nat. Person[en])

Es ist <u>nicht</u> möglich, bei gesetzlichen Vertretern Nebenerwerb zu wählen, diese (natürlichen Personen) sind auf Personenebene 2, nur die juristische Person (z.B. GmbH) ist auf Ebene 1 und eine juristische Person kann <u>nicht</u> im Nebenerwerb tätig sein).

Personen, die direkt (d.h. auf Personenebene 1) einem Betrieb zugeordnet sind, werden über Anmelden Person hinzugefügt und über Abmelden Person entfernt.

## **1** Schritt für Schritt Anleitung

|                              | _                          |                          |                       |                 |
|------------------------------|----------------------------|--------------------------|-----------------------|-----------------|
|                              | NI                         |                          | PATUALIS              | Landrat         |
| GEWA                         |                            |                          | ATHAUS P              |                 |
| G                            | ewerb <mark>emeldun</mark> | gen                      |                       | Landraissentik  |
| Gewerbemeldung               | Storno / Korrektur         | Postfach                 | Auskunft              | Erfassen Person |
| Anmeldung Betrieb            | Storno                     | Rückläufer (11)          | Betrjeb               | Nat. Persor     |
| Anmeldung Person             | Gewerbe <u>m</u> eldung    | Wirtschaftskammern       | Nat. Person           | Jur. Persor     |
| <u>U</u> mmeldung            | <u>N</u> at. Person        | Bürger- <u>O</u> nline   | Jur. Per <u>s</u> on  |                 |
| Abmeldung Betrieb            | Jur. Person                | Vorläufige (2)           | Druc <u>k</u> Meldung |                 |
| Abmeldung Person             |                            | Auskun <u>f</u> t-Online |                       |                 |
| Datenaktualisie <u>r</u> ung |                            | Freitextnachricht        |                       |                 |
|                              |                            | Unterrichtung            |                       |                 |
|                              |                            |                          |                       |                 |

Klicken Sie im Gewerbemeldungs-Bildschirm auf Ummeldung.

## 1.1 Ummeldung - Mussfelder

Als erstes müssen Sie den passenden Betrieb finden. Geben Sie ein oder mehrere Suchkriterien ein.

Arbeiten Sie in einer **Verwaltungsgemeinschaft**, können Sie die zugehörige Mitgliedsgemeinde auswählen (**rot** umrandet).

| ✓ Info       |
|--------------|
|              |
|              |
| heanstands   |
| ocurroturio  |
|              |
|              |
|              |
|              |
| oß/Klein ega |
|              |
| ,            |
| ~ Q          |
|              |
|              |
|              |
| snr.         |
|              |
|              |
|              |
|              |
|              |
|              |
|              |
|              |
|              |

#### LDBV IT-DLZ GEWAN – Eintritt / Austritt eines ges. Vertreters einer juristischen Person Version: 7.4.3 Stand 21.11.2024

Erfüllen mehrere Betriebe Ihre Suchkriterien, wählen Sie den passenden aus einer Auswahlliste aus. Bei genau einem Treffer gelangen Sie direkt in den Ummeldungsbildschirm.

| Ummeldung: VG Musterverwaltungsgemeinschaft / Mitgliedsgemeinde 01 / Betr-Nr: M1100000010                                                                                                    | ×  |
|----------------------------------------------------------------------------------------------------|----|
| Datumsangaben         Informationen zur Betriebsstätte           Wirksamkeitsdatum         02.01.2024         Betriebs-/Gesellschaftername(n): Muster GmbH & Co. KG           Anzeigedatum         02.01.2024         Betriebs-/Gesellschaftername(n): Muster GmbH & Co. KG           Selbständigkeitsgrad:         Hauptniederlassung         Bernerkung: |    |
| Ummeldung Betrieb Ummeldung Person                                                                                                    |    |
| Ummeldegründe - meldepflichtig                                                                                                    |    |
| Verlegung innerhalb Gemeinde                                                                                                    |    |
| Erweiterung der Tätigkeit                                                                                                    |    |
| Änderung der Tätigkeit (Erweiterung und gleichzeitige Aufgabe von Tätigkeiten)                                                                                                    |    |
| Ummeldegründe - freiwillig                                                                                                    |    |
| Aufgabe von Tätigkeiten                                                                                                    |    |
| Sonstige, nicht meldepflichtige Namensänderung (Name des Gewerbebetriebes bei Personengesellschaften und Einzelunternehmen)                                                                                                    |    |
| Änderung in der Anschrift der Hauptniederlassung                                                                                                    |    |
| Zweigstelle wird Hauptniederlassung                                                                                                    |    |
| Hauptniederlassung wird Zweigstelle                                                                                                    |    |
| Ånderung von Personengesellschaft in Einzelunternehmen (Rechtsformänderung)                                                                                                    |    |
| Wechsel der Rechtsform des Gewerbebetriebes                                                                                                    |    |
| Sonstige nicht aufgeführte Änderungen (Betriebsbezogen)                                                                                                    |    |
|                                                                                                    |    |
|                                                                                                    |    |
| Zurücksetzen Korrektur Vermerk Speichern Abbrechen Hi                                                                                                    | fe |

Geben Sie als erstes das *Wirksamkeitsdatum* und das *Anzeigedatum* an. <u>Danach</u> klicken Sie auf den Reiter *Ummeldung Person*.

|                                                                                                    | Informationen zur Betriebsstätte                                              |   |
|----------------------------------------------------------------------------------------------------|-------------------------------------------------------------------------------|---|
|                                                                                                    | 1                                                                             |   |
| WIRKsamkeitsdatum                                                                                               | Betriebs-/Gesellschaftername(n): Muster GmbH & Co. KG                         |   |
| Anzeigedatum 02.01.2024                                                                                         | Rechtsform: Gesellschaft mit beschränkter Haftung & Co. Kommanditgesellschaft |   |
|                                                                                                    | Adresse: Musterstraße 101, 85551 Mitgliedsgemeinde 01                         |   |
|                                                                                                    | Selostanoigkeitsgrad: Hauptniedenassung                                       |   |
|                                                                                                    | benerkung.                                                                    |   |
| nmeldung Betrieb Ummeldung Person                                                                               |                                                                               |   |
| mmeldung für Muster GmbH                                                                                        |                                                                               | ~ |
| mmeldegründe - meldepflichtig                                                                                   |                                                                               |   |
|                                                                                                    |                                                                               |   |
| Meldepflichtige Namensänderung (B                                                                               | ei Gewerbetreibenden vom Tvp natürliche oder juristische Person)              |   |
|                                                                                                    |                                                                               |   |
| mmaldanriinda - fraiwillin                                                                                      |                                                                               |   |
| Nebenenuerb wird Llaustenuerb                                                                                   |                                                                               |   |
| Nebenerwerb wird Haupterwerb                                                                                    |                                                                               |   |
| Haupterwerb wird Nebenerwerb                                                                                    |                                                                               |   |
| Änderung in der Wohnanschrift (incl.                                                                            | Telefon, Fax, E-Mail)                                                         |   |
|                                                                                                    | n Vertreters (Bei juristischen Personen)                                      |   |
| Benennung eines neuen gesetzlicher                                                                              |                                                                               |   |
| Benennung eines neuen gesetzlicher                                                                              | tratara (Rai jurigtigahan Barganan)                                           |   |
| Benennung eines neuen gesetzlicher Ausscheiden eines gesetzichen Vert                                           | treters (Bei juristischen Personen)                                           |   |
| Benennung eines neuen gesetzlicher<br>Ausscheiden eines gesetzichen Vert<br>Sonstige nicht aufgeführte Änderung | treters (Bei juristischen Personen)<br>en (Personenbezogen) <u>Andern</u>     |   |
| Benennung eines neuen gesetzlicher<br>Ausscheiden eines gesetzichen Vert<br>Sonstige nicht aufgeführte Änderung | treters (Bei juristischen Personen)<br>en (Personenbezogen)                   |   |
| Benennung eines neuen gesetzlicher<br>Ausscheiden eines gesetzichen Vert<br>Sgnstige nicht aufgeführte Änderung | treters (Bei juristischen Personen)<br>en (Personenbezogen) Andern            |   |
| Benennung eines neuen gesetzlicher Ausscheiden eines gesetzichen Vert Sonstige nicht aufgeführte Änderunge      | treters (Bei juristischen Personen)<br>en (Personenbezogen) Andern            |   |
| Benennung eines neuen gesetzlicher Ausscheiden eines gesetzlichen Vert Sonstige nicht aufgeführte Änderung      | treters (Bei juristischen Personen)<br>en (Personenbezogen) <u>Andern</u>     |   |
| Benennung eines neuen gesetzlicher Ausscheiden eines gesetzichen Vert Sonstige nicht aufgeführte Änderung       | treters (Bei juristischen Personen)<br>en (Personenbezogen)                   |   |
| Benennung eines neuen gesetzlicher Ausscheiden eines gesetzichen Vert Sgnstige nicht aufgeführte Änderung       | treters (Bei juristischen Personen)<br>en (Personenbezogen) Andern            |   |
| Benennung eines neuen gesetzlicher Ausscheiden eines gesetzichen Vert Sgnstige nicht aufgeführte Änderung       | treters (Bei juristischen Personen)<br>en (Personenbezogen) <u>Andern</u>     |   |
| Benennung eines neuen gesetzlicher Ausscheiden eines gesetzlichen Vert Sgnstige nicht aufgeführte Änderung      | treters (Bei juristischen Personen)<br>en (Personenbezogen) <u>Andern</u>     |   |

## **1.2** Eintritt eines neuen ges. Vertreters einer jur. Person

Klicken Sie im Ummeldungsbildschirm in das Kästchen *Benennung eines neuen gesetzlichen Vertreters*. Die juristische Person wird angezeigt (inkl. bereits vorhandener gesetzlicher Vertreter).

| uristisch                                                     | ic reison. voi                                                                                         |                                 | valturigsgemeinschart,                              | , migheusgemeinde               | sry reisonenni.                                                       |                              |                               |                                            |                             |
|---------------------------------------------------------------|----------------------------------------------------------------------------------------------------|---------------------------------|-----------------------------------------------------|---------------------------------|-----------------------------------------------------------------------|------------------------------|-------------------------------|--------------------------------------------|-----------------------------|
| Eintragu                                                      | ungsdaten                                                                                              |                                 |                                                     |                                 |                                                                       |                              |                               |                                            |                             |
|                                                               | Rechtsform                                                                                             | Gesellsci                       | haft mit beschränkter H                             | laftung (auch gemeinr           | ützige GmbH)                                                          |                              |                               |                                            |                             |
| Eintr                                                         | tragungsname                                                                                           | Muster Gm                       | ЬН                                                  |                                 |                                                                       |                              |                               |                                            |                             |
| Art de                                                        | er Eintragung                                                                                          | Handelsre                       | egister B                                           |                                 |                                                                       |                              |                               |                                            | ~                           |
| Ort de                                                        | er Eintragung                                                                                          | München                         | HR,GnR,Partner,Verei                                | n]                              |                                                                       |                              |                               |                                            | ×                           |
| Land de                                                       | er Eintragung                                                                                          | Deutschla                       | nd                                                  |                                 |                                                                       |                              |                               |                                            |                             |
| Eintra                                                        | agungsdatum                                                                                            | 01.05.2007                      | Eintragungsnumr                                     | mer 54321                       |                                                                       |                              |                               |                                            |                             |
| Adresse                                                       | e der Hauptnie                                                                                         | ederlassung                     | der juristischen Perso                              | on (Gesellschaft)               |                                                                       |                              |                               |                                            |                             |
| Straß                                                         | 3e Musterstra                                                                                          | ße                              |                                                     | ~ Q                             | Telefon                                                               |                              |                               |                                            |                             |
| Hausn                                                         | nr. 101                                                                                                | -                               | Su                                                  | iche PLZ                        |                                                                       | +[Landesken<br>Beispiel: +49 | inzahl] [Vorwa<br>89 12345678 | ihl] [Rufnr.]-[C<br>i-49                   | Ourchwahl]                  |
| Zusat                                                         | itz                                                                                                    |                                 |                                                     |                                 | Telefax                                                               |                              |                               |                                            |                             |
| Ortste                                                        | eil                                                                                                    |                                 |                                                     |                                 |                                                                       | +[Landesken<br>Beispiel: +49 | nzahl] [Vorwa<br>89 12345678  | ihl] [Rufnr.]-[C<br>I-49                   | )urchwahl]                  |
| PLZ / O                                                       | Ort 85551                                                                                              | Q                               | Mitgliedsgemeinde 01                                | ۲ ×                             | Email                                                                 |                              |                               |                                            |                             |
|                                                               |                                                                                                    |                                 |                                                     |                                 |                                                                       |                              |                               |                                            |                             |
| Lan                                                           | nd Deutschlar                                                                                          | nd                              |                                                     |                                 | Homepage                                                              |                              |                               |                                            |                             |
| Lan<br>unbek                                                  | hd Deutschlan<br>kannt verzogen                                                                        | nd                              |                                                     | Po                              | Homepage<br>stfach-PLZ / Nr.                                          |                              |                               |                                            |                             |
| Lan<br>unbek                                                  | nd Deutschlan<br>kannt verzogen                                                                        | nd                              |                                                     | ∨ …<br>Po                       | Homepage<br>stfach-PLZ / Nr.<br>Postfach-Land                         |                              |                               |                                            |                             |
| Lan<br>unbek                                                  | nd Deutschlan<br>kannt verzogen                                                                        | nd                              |                                                     | V                               | Homepage<br>stfach-PLZ / Nr.<br>Postfach-Land                         |                              |                               |                                            |                             |
| Lan<br>unbek<br>gesetzlich                                    | nd Deutschlan<br>kannt verzogen<br>he Vertreter                                                        | nd                              |                                                     | Po                              | Homepage<br>stfach-PLZ / Nr.<br>Postfach-Land                         |                              |                               |                                            |                             |
| Lan<br>ynbek<br>gesetzlich<br>Art Na                          | nd Deutschlan<br>kannt verzogen<br>he Vertreter<br>ame                                                 | nd                              | Eintrittsdatun                                      | n Austrittsdatum                | Homepage<br>stfach-PLZ / Nr.<br>Postfach-Land<br>Straße               |                              | PLZ                           | Hi <u>n</u> zufüge                         | en (NP)                     |
| Lan<br>unbek<br>gesetzlich<br>Art Na<br>NP Mu                 | nd Deutschlan<br>kannt verzogen<br>he Vertreter<br>ame<br>ustermfrau, Hans                             | nd                              | Eintrittsdatun<br>06.05,2007                        | n Austrittsdatum<br>02.01.2024  | Homepage<br>stfach-PLZ / Nr.<br>Postfach-Land<br>Straße<br>Zehentstr. |                              | PLZ<br>8555                   | Hi <u>n</u> zufüge                         | en (NP)                     |
| Lan<br>ynbek<br>gesetzlich<br>Art Na<br>NP Mu                 | nd Deutschlar<br>kannt verzogen<br>he Vertreter<br>ame<br>ustermfrau, Hans                             | nd                              | Eintrittsdatun<br>06.05,2007                        | n Austrittsdatum<br>02.01.2024  | Homepage<br>stfach-PLZ / Nr.<br>Postfach-Land<br>Straße<br>Zehentstr. |                              | PLZ<br>8555                   | Hinzufüge<br>Hinzufüge                     | en (NP)<br>en (JP)          |
| Lan<br>unbek<br>gesetzlich<br>Art Na<br>NP Mu                 | nd Deutschlar<br>kannt verzogen<br>he Vertreter<br>ame<br>ustermfrau, Hans                             | nd                              | Eintrittsdatun<br>06.05.2007                        | n Austrittsdatum<br>02.01.2024  | Homepage<br>stfach-PLZ / Nr.<br>Postfach-Land<br>Straße<br>Zehentstr. |                              | PLZ<br>8555                   | Higzufüge<br>Hinzufüge<br>Bearbo           | en (NP)<br>en (JP)<br>eiten |
| Lan<br>ynbek<br>gesetzlich<br>Art Na<br>NP Mu                 | he Vertreter<br>ame<br>ustermfrau, Hans                                                                | nd                              | Eintrittsdatun<br>06.05.2007                        | n Austrittsdatum<br>02.01.2024  | Homepage<br>stfach-PLZ / Nr.<br>Postfach-Land<br>Straße<br>Zehentstr. |                              | PLZ<br>8555                   | Hinzufüge<br>Hinzufüg<br>Bearbr<br>Austra  | en (NP)<br>en (JP)<br>eiten |
| Lan<br>ynbek<br>gesetzlich<br>Art Na<br>NP Mu                 | he Vertreter<br>ame<br>ustermfrau, Hans                                                                | nd                              | Eintrittsdatun<br>06.05.2007<br>Zahl der gesetzlici | n Austrittsdatum<br>(02.01.2024 | Homepage<br>stfach-PLZ / Nr.<br>Postfach-Land<br>Straße<br>Zehentstr. |                              | PLZ<br>8555                   | Hinzufüge<br>Hinzufüge<br>Bearbo<br>Austra | en (NP)<br>en (JP)<br>eiten |
| Lan<br>ynbek<br>gesetzlich<br>Art Na<br>NP Mu<br><<br>Sewerbe | eausübung ist                                                                                          | untersagt                       | Eintrittsdatun<br>06.05.2007<br>Zahl der gesetzlict | n Austrittsdatum<br>02.01.2024  | Homepage<br>stfach-PLZ / Nr.<br>Postfach-Land<br>Straße<br>Zehentstr. |                              | PLZ<br>05555                  | Higzufüge<br>Hinzufüge<br>Beatb-<br>Austra | en (NP)<br>en (JP)<br>eiten |
| Lan<br>ynbek<br>gesetzlich<br>Art Na<br>NP Mu<br><<br>Sewerbe | eaustibung ist<br>fir folgende                                                                         | untersagt<br>Tätigkeit          | Eintrittsdatun<br>06.05.2007<br>Zahl der gesetzlici | n Austrittsdatum<br>02.01.2024  | Homepage<br>stfach-PLZ / Nr.<br>Postfach-Land<br>Straße<br>Zehentstr. |                              | PLZ<br>8555                   | Hinzufüge<br>Hinzufüge<br>Beator<br>Austra | en (NP)<br>en (JP)<br>eiten |
| Lan<br>ynbek<br>gesetzlich<br>Art Na<br>NP Mu                 | nd Deutschlank<br>kannt verzogen<br>he Vertreter<br>ame<br>ustermfrau, Hons<br>für folgende<br>Suche P | untersagt<br>Tätigkeit<br>erson | Eintrittsdatun<br>06.05.2007<br>Zahl der gesetzlict | n Austrittsdotum<br>002.01.2024 | Homepage<br>stfach-PLZ / Nr.<br>Postfach-Land<br>Straße<br>Zehentstr. | skarte                       | PLZ<br>8555                   | Hinzufüge<br>Hinzufüge<br>Bearb<br>Ausţra  | en (NP)<br>en (JP)<br>eiten |

Zum Hinzufügen eines weiteren ges. Vertreters der jur. Person klicken Sie auf Hinzufügen (NP).

Abhängig von der Rechtsform des Betriebs und der jur. Person können Sie ggf. auch eine jur. Person als ges. Vertreter hinzufügen. Wir weisen darauf hin, dass **juristische Personen auf Personenebene 2 nicht gedruckt werden** können, da es in den offiziellen Formularen kein Feld dafür gibt.

Abhängig von Ihren Benutzereinstellungen kann ein Fenster angezeigt werden, in dem Sie das Eintrittsdatum der Person eintragen (bestätigen Sie Ihre Eingabe durch Klick auf OK).

| Eingabe der betriet | os-/personen | × |
|---------------------|--------------|---|
| Eintrittsdatum      |              |   |
| Ol                  | Abbrechen    |   |

Sie sehen jetzt einen leeren natürliche Personenbildschirm.

| LDBV<br>IT-DLZ | GEWAN – Eintr<br>eine                                                    | itt / Austritt<br>r juristischei   | eines ges.<br>1 Person | Vertreters | Version: 7.4.3<br>Stand 21.11.2024 |
|----------------|--------------------------------------------------------------------------|------------------------------------|------------------------|------------|------------------------------------|
|                | Natürliche Person: VG Musterverwaltungsge<br>Allgemeine Daten der Person | emeinschaft / Mitgliedsgemeinde 01 |                        | ×          |                                    |
|                | Geschlecht Omannlich Og                                                  | yeiblich Odivers Oohne Angabe      | Doktorgrad             |            |                                    |
|                | Familienname                                                             | Nicht Vorhanden                    | Namenszusatz           | ~          |                                    |
|                | Geburtsname                                                              | Nicht Vorhanden                    | Künstlemame            |            |                                    |
|                | Geburtsdatum                                                             |                                    | Anrede                 | <u>~</u>   |                                    |
|                | Geburtsort                                                               |                                    | fürfelande Tätigkeit   |            |                                    |

| Geburtsland         |         |                  | Deutschland     | I'ul loige   | inde rangken                             |                                             |  |
|---------------------|---------|------------------|-----------------|--------------|------------------------------------------|---------------------------------------------|--|
| Staatsangehörigkeit | deutsch |                  | Ă <u>n</u> dern |              |                                          |                                             |  |
| Adresse             |         |                  |                 |              |                                          |                                             |  |
| Straße              |         |                  | V Q             | Telefon      |                                          |                                             |  |
| Hausnr.             |         | Suche            | PLZ             |              | +[Landeskennzahl]<br>Beispiel: +49 89 12 | [Vorwahl] [Rufnr.]-[Durchwahl]<br>345678-49 |  |
| Zusatz              |         |                  |                 | Telefax      |                                          |                                             |  |
| Ortsteil            |         |                  | ~               |              | +[Landeskennzahl]<br>Beispiel: +49 89 12 | [Vorwahl] [Rufnr.]-[Durchwahl]<br>345678-49 |  |
| PLZ / Ort           | 9       |                  | ~               | Email        |                                          |                                             |  |
| Land                |         |                  | ×               | Homepage     |                                          |                                             |  |
| unbekannt verzogen  |         |                  | Postfa          | ch-PLZ / Nr. |                                          |                                             |  |
|                     |         |                  | Po              | stfach-Land  |                                          |                                             |  |
|                     |         |                  |                 |              |                                          |                                             |  |
| Suche Pe            | erson   | Aufenthaltstitel | Vermerk         |              | Erlaubnis                                | Han <u>d</u> werkskarte                     |  |
| Korrek              | tur     | Bemerkung        | ОК              |              | Abbrechen                                | Hilfe                                       |  |

Wenn die nat. Person bereits in GEWAN gespeichert wurde, klicken Sie unten auf *Suche Person* (rot umrandet). Ein Personensuchbildschirm geht auf und Sie geben die Suchkriterien ein.

Gibt es die Person noch nicht in GEWAN, füllen Sie die Felder (rote Felder sind Mussfelder).

Sobald Sie die drei **orange** umrandeten Felder *Familienname*, *Vorname* und *Geburtsdatum* gefüllt haben und in ein weiteres Feld klicken, überprüft GEWAN, ob es bereits eine Person mit diesen Daten gibt. Wenn ja, wird ein entsprechender Hinweis angezeigt und Sie können entscheiden, ob es sich um dieselbe Person handelt (siehe hierzu Benutzerhandbuch Kapitel 3.4.5).

| ligemeine Daten der                                                                                                | Person             |                              |                                                                                                    |                                                                                                    |                                                                                  |                                                                                              |  |
|----------------------------------------------------------------------------------------------------|--------------------|------------------------------|----------------------------------------------------------------------------------------------------|----------------------------------------------------------------------------------------------------|----------------------------------------------------------------------------------|----------------------------------------------------------------------------------------------|--|
| Geschlecht                                                                                                    | ) <u>m</u> ännlich | ○ weiblich ○ divers          | s 🔘 oh <u>n</u> e Angabe                                                                                                    | Dol                                                                                                    | ktorgrad                                                                         |                                                                                              |  |
| Familienname                                                                                                    | Beispiel           |                              | Nicht Vorhanden                                                                                                    | Namer                                                                                                   | nszusatz                                                                         |                                                                                              |  |
| Vorname                                                                                                    | Hans               |                              | Nicht Vorhanden                                                                                                    | 1                                                                                                    | Vachtitel                                                                        |                                                                                              |  |
| Geburtsname                                                                                                    |                    |                              | Nicht Vorhanden                                                                                                    | Künst                                                                                                   | lemame                                                                           |                                                                                              |  |
| Geburtsdatum                                                                                                    | 08.08.1988         |                              |                                                                                                    |                                                                                                    | Anrede                                                                           | lerm                                                                                         |  |
| Geburtsor                                                                                                    | München            |                              |                                                                                                    | Unte                                                                                                    | rsagung [                                                                        | ]                                                                                            |  |
| Geburtsland                                                                                                    | Deutschland        |                              | Deutschland                                                                                                    | für folgende                                                                                            | lätigkeit                                                                        |                                                                                              |  |
| Staatsangehörigkeit                                                                                                | deutsch            |                              | Ändern                                                                                                    |                                                                                                    |                                                                                  |                                                                                              |  |
| Straße Rathausplat                                                                                                 | z                  |                              | ~ Q                                                                                                    | Telefon                                                                                                 |                                                                                  |                                                                                              |  |
| Straße Rathausplat                                                                                                 | tz                 | Suche F                      | ✓ Q<br>PLZ                                                                                                    | Telefon<br>+[Lan<br>Beisp                                                                               | deskennzahl]<br>iel: +49 89 12                                                   | [Vorwahl] [Rufnr.]-[Durchwahl]<br>2345678-49                                                 |  |
| Straße Rathausplat<br>Hausnr. 1<br>Zusatz Ortsteil                                                                 | tz                 | Suche F                      | ~ Q<br>2LZ<br>~                                                                                                    | Telefon +[Lan<br>Beisp<br>Telefax +[Lan<br>Beisp                                                        | deskennzahl<br>iel: +49 89 12<br>deskennzahl<br>iel: +49 89 12                   | [Vorwahl] [Rufnr.]-[Durchwahl]<br>3345678-49<br>[Vorwahl] [Rufnr.]-[Durchwahl]<br>2345678-49 |  |
| Straße Rathausplat<br>Hausnr. 1<br>Zusatz<br>Ortsteil<br>LZ / Ort 85551                                            | iz<br>             | Suche F                      |                                                                                                    | Telefon<br>+[Lan<br>Beisp<br>Telefax<br>+[Lan<br>Beisp<br>Email                                         | deskennzahl]<br>iel: +49 89 12<br>deskennzahl]<br>iel: +49 89 12                 | [Vorwahl] [Rufnr.]-[Durchwahl]<br>345678-49<br>[Vorwahl] [Rufnr.]-[Durchwahl]<br>2345678-49  |  |
| Straße Rathauspla<br>Hausnr. 1<br>Zusatz<br>Ortsteil<br>LZ / Ort 85551<br>Land Deutschland                         | tz<br><br>Mitg     | Suche F                      | ~ Q<br>PLZ<br>~<br>~<br>~                                                                                                    | Telefon +[Lan<br>Beisp<br>Telefax +[Lan<br>Beisp<br>Email<br>Beisp<br>Email                             | deskennzahlj<br>iel: +49 89 12<br>deskennzahlj<br>iel: +49 89 12                 | [Vorwahi] [Rufnr.]-[Durchwahi]<br>345678-49<br>[Vorwahi] [Rufnr.]-[Durchwahi]<br>345678-49   |  |
| Straße Rathauspla<br>Hausnr. 1<br>Zusatz<br>Ortsteil<br>L2 / Ort 85551<br>Land Deutschland<br>ynbekannt verzogen   | IZ<br>-<br>Mitg    | Suche f                      | <ul> <li>✓ Q</li> <li>PLZ</li> <li>✓</li> <li>✓</li> &lt;</ul> | Telefon +Lan<br>Beisp<br>Telefax +<br>Email -<br>Homepage -<br>h-PLZ / Nr.                              | deskennzahlj<br>iel: +49 89 12<br>deskennzahlj<br>iel: +49 89 12                 | [Vorwahi] [Rufn: ]-[Durchwahi]<br>345678-49<br>[Vorwahi] [Rufn: ]-[Durchwahi]<br>345678-49   |  |
| Straße Rathauspla<br>Hausnr. 1<br>Zusatz<br>Ortsteil<br>LZ / Ort 85551<br>Land Deutschland<br>Junbekannt verzagen  | IZ<br><br>Mitg     | Jiedsgemeinde 01             | VQ<br>PLZ<br>V<br>V<br>Postfac<br>Pos                                                                                                    | Telefon<br>+Lan<br>Beisp<br>Telefax<br>+Ten<br>Beisp<br>Email<br>-Bomepage<br>h-PLZ / Nr.<br>tfach-Land | deskennzahl]<br>iel: +49 89 12<br>deskennzahl]<br>iel: +49 89 12                 | [Vorwahi] [Rufn: -]-Durchwahi]<br>345678-49<br>[Vorwahi] [Rufn: -]-Durchwahi]<br>345678-49   |  |
| Straße Rathauspla<br>Hausnr. 1<br>Zusatz<br>Ortsteil<br>L2 / Ort 85551<br>Land Deutschland<br>] ynbekannt verzogen | IZ<br>·<br>Mitg    | Suche f<br>gliedsgemeinde 01 | ✓ Q<br>PLZ<br>✓<br>✓<br>✓<br>✓<br>✓<br>Postfac<br>Pos<br>✓                                                                                                    | Telefon +Lan<br>Beisp<br>Telefax +Lan<br>Beisp<br>Email<br>Homepage<br>h-PLZ / Nr.<br>tfach-Land        | deskennzahl<br>iei: +49 89 12<br>deskennzahl<br>iei: +49 89 12<br>iei: +49 89 12 | [Vorwahi] [Rufin: ]-[Durchwahi]<br>345678-49<br>[Vorwahi] [Rufin: ]-[Durchwahi]<br>345678-49 |  |

Bei Bedarf können Sie *Aufenthaltstitel*, *Vermerk* und *Erlaubnis*se eintragen, indem Sie auf die gleichnamigen Schaltflächen klicken (eine erforderliche *Handwerkskarte* muss beim Betrieb eingetragen werden).

| LDBV   | GEWAN – Eintritt / Austritt eines ges. Vertreters | Version: 7.4.3   |
|--------|---------------------------------------------------|------------------|
| IT-DLZ | einer juristischen Person                         | Stand 21.11.2024 |

Durch Klick auf *OK* übernehmen Sie die Personendaten. Sie gelangen zurück in den jur. Personenbildschirm. Die neu hinzugefügte Person ist in der Liste der ges. Vertreter enthalten.

| Eintragu                                                           | ingsdaten -                                                                                                    |                                 |                |                                                               |                                   |                                                                                                |                              |                                   |                                                               |
|--------------------------------------------------------------------|----------------------------------------------------------------------------------------------------|---------------------------------|----------------|---------------------------------------------------------------|-----------------------------------|------------------------------------------------------------------------------------------------|------------------------------|-----------------------------------|---------------------------------------------------------------|
|                                                                    | Rechtsform                                                                                                    | Gesells                         | chaft mit be   | schränkter Ha                                                 | ftung (auch gemeinnü              | itzige GmbH)                                                                                   |                              |                                   |                                                               |
| Eintra                                                             | agungsname                                                                                                    | Muster G                        | mbH            |                                                               |                                   |                                                                                                |                              |                                   |                                                               |
| Art der                                                            | r Eintragung                                                                                                    | Handels                         | register B     |                                                               |                                   |                                                                                                |                              |                                   | ~                                                             |
| Ort der                                                            | r Eintragung                                                                                                    | Müncher                         | (HR,GnR,F      | Partner,Verein]                                               | L.                                |                                                                                                |                              |                                   | ~ [                                                           |
| Land de                                                            | er Eintragung                                                                                                    | Deutschl                        | and            |                                                               |                                   |                                                                                                |                              |                                   |                                                               |
| Eintrag                                                            | gungsdatum                                                                                                    | 01.05.2007                      | 7 Eintr        | agungsnumme                                                   | 54321                             |                                                                                                |                              |                                   |                                                               |
| Adresse                                                            | der Hauptnie                                                                                                    | derlassur                       | ng der jurist  | ischen Person                                                 | (Gesellschaft)                    |                                                                                                |                              |                                   |                                                               |
| Straße                                                             | e Musterstra                                                                                                    | ße                              |                |                                                               | ~ 🤍                               | Telefon                                                                                        |                              |                                   |                                                               |
| Hausnr                                                             | r. 101                                                                                                    | •                               |                | Suc                                                           | he PLZ                            |                                                                                                | +[Landesken<br>Beispiel: +49 | nzahl] [Vorwa<br>89 12345678      | hl] [Rufnr.]-[Durchwah<br>-49                                 |
| Zusata                                                             | z                                                                                                    |                                 |                |                                                               |                                   | Telefax                                                                                        |                              |                                   |                                                               |
| Ortstei                                                            | il                                                                                                    |                                 |                |                                                               |                                   |                                                                                                | +[Landesken<br>Beispiel: +49 | nzahl] [Vorwa<br>89 12345678      | hl] [Rufnr.]-[Durchwah<br>-49                                 |
| PLZ / Or                                                           | rt 85551                                                                                                    | Q                               | Added in stars |                                                               |                                   | 20.00                                                                                          |                              |                                   |                                                               |
|                                                                    |                                                                                                    |                                 | winglieds      | gemeinde 01                                                   |                                   | Email                                                                                          |                              |                                   |                                                               |
| Land                                                               | d Deutschlar                                                                                                    | nd                              | Mitglieus      | gemeinde 01                                                   |                                   | Email<br>Homepage                                                                              |                              |                                   |                                                               |
| Land<br>unbeka                                                     | d Deutschlan<br>annt verzogen                                                                                         | nd                              | Mitglieds      | gemeinde 01                                                   | ~ Pos                             | Email<br>Homepage<br>tfach-PLZ / Nr.                                                           |                              |                                   |                                                               |
| Land<br>ynbeka                                                     | d Deutschlan<br>annt verzogen                                                                                         | nd                              | migieus        | gemeinde 01                                                   | v                                 | Email<br>Homepage<br>tfach-PLZ / Nr.<br>Postfach-Land                                          |                              |                                   |                                                               |
| Land                                                               | d Deutschlan                                                                                                    | nd                              | witgliedsį     | gemeinde 01                                                   | Pos                               | Email<br>Homepage<br>tfach-PLZ / Nr.<br>Postfach-Land                                          |                              |                                   |                                                               |
| Lanc<br>ynbeka<br>gesetzliche                                      | d Deutschlan<br>annt verzogen<br>e Vertreter                                                                          | nd                              | migileas       | gemeinde 01                                                   | Pos                               | Email<br>Homepage<br>tfach-PLZ / Nr.<br>Postfach-Land                                          |                              |                                   |                                                               |
| Land<br>unbeka<br>gesetzliche<br>Art Nar                           | d Deutschlar<br>annt verzogen<br>e Vertreter<br>me                                                                    | nd                              | migileos       | Eintrittsdatum                                                | Pos                               | Email<br>Homepage<br>atfach-PLZ / Nr.<br>Postfach-Land<br>Straße                               |                              | PLZ                               | Hinzufügen (NP)                                               |
| Land<br>ynbeka<br>gesetzliche<br>Art Nar<br>NP Mus                 | d Deutschlar<br>cannt verzogen<br>e Vertreter<br>me<br>stermfrau, Hans                                                | nd                              | migileds       | Eintrittsdatum<br>06.05.2007                                  | Pos                               | Email<br>Homepage<br>atfach-PLZ / Nr.<br>Postfach-Land<br>Straße<br>Zehentstr.                 |                              | PLZ<br>B5555                      | Hinzufügen (NP)                                               |
| Lanc<br>ynbeka<br>gesetzliche<br>Art Nar<br>NP Mus<br>NP Beis      | d Deutschlar<br>annt verzogen<br>e Vertreter<br>me<br>stermfrau, Hans<br>spiel, Hans                                  | nd                              | miglieds       | Eintrittsdatum<br>06.05.2007<br>02.01.2024                    | Austrittsdatum                    | Email<br>Homepage<br>atfach-PLZ / Nr.<br>Postfach-Land<br>Straße<br>Zehentstr.<br>Rathausplatz |                              | PLZ<br>8555<br>8555               | Hinzufügen (NP)<br>Hinzufügen (JP)                            |
| Lanc<br>ynbeka<br>gesetzliche<br>Art Nar<br>NP Mus<br>NP Beis      | d Deutschlar<br>nannt verzogen<br>e Vertreter<br>me<br>stermfrau, Hans<br>spiel, Hans                                 | nd                              | Mingineos      | Eintrittsdatum<br>06.05.2007<br>02.01.2024                    | Pos                               | Email<br>Homepage<br>atfach-PLZ / Nr.<br>Postfach-Land<br>Straße<br>Zehentstr.<br>Rathausplatz |                              | PLZ<br>8555<br>8555               | Hinzufügen (NP)<br>Hinzufügen (LP)<br>Beagbeiten              |
| Lanc<br>ynbeka<br>gesetzliche<br>Art Nar<br>NP Beis<br><           | d Deutschlan<br>annt verzogen<br>e Vertreter<br>me<br>stermfrau, Hans<br>spiel, Hans                                  | nd                              | , wingineos    | Eintrittsdatum<br>06.05.2007<br>02.01.2024                    | Pos                               | Email<br>Homepage<br>atfach-PLZ / Nr.<br>Postfach-Land<br>Straße<br>Zehentstr.<br>Rathausplatz |                              | PLZ<br>8555<br>8555               | Hipzufügen (NP)<br>Hinzufügen (JP)<br>Beagbeiten<br>Austragen |
| Lanc<br>ynbeka<br>gesetzliche<br>Art Nar<br>NP Mus<br>NP Beis      | d Deutschlar<br>annt verzogen<br>e Vertreter<br>me<br>stermfrau, Hans<br>spiel, Hans                                  | nd                              | Zahl           | Entrittsdatum<br>06.05:2007<br>102.01.2024<br>der gesetzliche | Austrittsdetum                    | Email<br>Homepage<br>atfach-PLZ / Nr.<br>Postfach-Land<br>Straße<br>Zohentstr.<br>Rathausplatz |                              | PLZ<br>8555<br>8555               | Hipzufügen (NP)<br>Hinzufügen (JP)<br>Beaţbeiten<br>Austragen |
| Lanc<br>ynbeka<br>gesetzliche<br>Art Nar<br>NP Mus<br>NP Beis      | d Deutschlan<br>annt verzogen<br>e Vertreter<br>me<br>stermfrau, Hans<br>spiel, Hans                                  | untersagt                       | Zahl o         | Entrittsdatum<br>06.05.2007<br>02.01.2024<br>der gesetzliche  | Austrittsdetum                    | Email<br>Homepage<br>tfach-PLZ / Nr.<br>Postfach-Land<br>Straße<br>Zehentstr.<br>Rathausplatz  |                              | PLZ<br>(8555)<br>(8555)<br>(8555) | Hipzufügen (NP)<br>Hinzufügen (JP)<br>Bearbeiten<br>Austragen |
| Lanc<br>ynbeka<br>gesetzliche<br>Art Nar<br>NP Mus<br>NP Beis<br>K | d Deutschlan<br>annt verzogen<br>e Vertreter<br>me<br>stermfrau, Hans<br>spiel, Hans<br>kausübung ist<br>für folgende | untersagt<br>t Tätigkeit        | Zahl           | Eintrittsdatum<br>06.05.2007<br>[02.01.2024                   | Austrittsdatum                    | Email<br>Homepage<br>tfach-PLZ / Nr.<br>Postfach-Land<br>Straße<br>Zehentstr.<br>Rathausplatz  |                              | PLZ<br>0555<br>8555               | Hipzufügen (NP)<br>Hinzufügen (JP)<br>Beagbeiten<br>Austragen |
| Lanc<br>ynbeka<br>gesetzliche<br>Art Nar<br>NP Mus<br>NP Beis<br>C | d Deutschlan<br>annt verzogen<br>e Vertreter<br>me<br>stausübung ist<br>für folgende<br>Suche E                       | untersagt<br>Tätigkeit<br>erson | Zahl o         | Entrittsdatum<br>06.05.2007<br>102.01.2024<br>der gesetzliche | Austrittsdatum<br>en Vertreter. 1 | Email<br>Homepage<br>tfach-PLZ / Nr.<br>Postfach-Land<br>Straße<br>Zehendstr.<br>Rathausplatz  | skarte                       | PLZ<br>8555<br>8555               | Higzufügen (NP)<br>Hinzufügen (JP)<br>Beagbeiten<br>Austragen |

Bei Bedarf fügen Sie weitere Personen als ges. Vertreter hinzu (wie oben beschrieben).

Klicken Sie im juristische Personenbildschirm erst auf *OK*, wenn Sie <u>alle</u> neuen gesetzlichen Vertreter der jur. Person hinzugefügt haben.

Ein Fenster geht auf, in dem Sie die Beschreibung der Korrektur auswählen können. Wählen Sie *Eintritt eines gesetzlichen Vertreters* und klicken Sie auf *OK*.

| eschreibung der Korrekturmeldung Juristische Person O A <u>d</u> resse © Eingtritt eines gesetzlichen Vertret O Erlaubnis / Handwerkskarte O Austritt eines gesetzlichen Vertre | ters |
|----------------------------------------------------------------------------------------------------|------|
| ○ A <u>d</u> resse<br>● Eintritt eines gesetzlichen Vertret ○ Erlaubnis / Handwerkskarte<br>○ Austritt eines gesetzlichen Vertret                                               | ters |
| O Erlaubnis / Handwerkskarte O Austritt eines gesetzlichen Vertre                                                                                                    |      |
|                                                                                                    | ters |
| ○ A <u>u</u> fenthaltstitel                                                                                                    |      |
| ⊖ <u>S</u> onstiges:                                                                                                    |      |
| Korrekturdatum 02.01.2024                                                                                                    |      |

Sie sollten bei allen Korrekturen eine passende Beschreibung auswählen oder eintragen, da diese Beschreibung in der Historienübersicht der Betriebsauskunft / Personenauskunft angezeigt wird (dadurch wissen Sie, was Sie in einer bestimmten Historie geändert haben).

#### LDBV IT-DLZ GEWAN – Eintritt / Austritt eines ges. Vertreters einer juristischen Person Version: 7.4.3 Stand 21.11.2024

Sie sind wieder im Ummeldungsbildschirm und sollten ein Häkchen in dem Kästchen Benennung eines neuen gesetzlichen Vertreters sehen.

| Wirksamkeitsdatum       02.01.2024       Betriebs-/Gesellschaftername(n): Muster GmbH & Co. KG         Anzeigedatum       02.01.2024       Rechtsform: Gesellschaft mit beschränkter Haftung & Co. Kommanditgesellschaft Adresse: Musterstraße 101, 85551 Mitgliedsgemeinde 01         Selbständigkeitsgrad:       Hauptniederlassung         Bemerkung:         mmeldung für       Muster GmbH         mmeldegründe - meldepflichtig         Meldepflichtige Namensänderung (Bei Gewerbetreibenden vom Typ natürliche oder juristische Person)         Meldepflichtige Namensänderung (Bei Gewerbetreibenden vom Typ natürliche oder juristische Person)         Benennung in der Wohnanschrift (incl. Telefon, Fax, E-Mail)         Benennung eines neuen gesetzlichen Vertreters (Bei juristischen Personen)         Ausscheiden eines gesetzichen Vertreters (Bei juristischen Personen)         Senstige nicht aufgeführte Änderungen (Personenbezogen)                                                                                                    | Datumsangaben                                                                                                    | Informationen zur Betriebsstätte                                                                                           |   |
|----------------------------------------------------------------------------------------------------|----------------------------------------------------------------------------------------------------|----------------------------------------------------------------------------------------------------|---|
| Anzeigedatum       92.01.2024       Rechtsform: Gesellschaft mit beschränkter Haftung & Co. Kommanditgesellschaft         Adresse:       Musterstraße 101, 85551 Mitgliedsgemeinde 01         Selbständigkeitsgrad:       Hauptniederlassung         Bernerkung:       Bernerkung:         mmeldung für       Muster GmbH         mmeldegründe - meldepflichtig       Meldepflichtig         Meldepflichtig       Gewerbetreibenden vom Typ natürliche oder juristische Person)         Meldepflichtig       Nebenerwerb         Anderung in der Wohnanschrift (incl. Telefon, Fax, E-Mail)       Benennung eines neuen gesetzlichen Vertreters (Bei juristischen Personen)         Ausscheiden eines gesetzichen Vertreters (Bei juristischen Personen)       Ausscheiden eines gesetzlichen Vertreters (Bei juristischen Personen)         Sonstige nicht aufgeführte Änderungen (Personenbezogen)       Ändern                                                                                                    | Wirksamkeitsdatum 02.01.2024                                                                                                    | Betriebs-/Gesellschaftername(n): Muster GmbH & Co. KG                                                                      |   |
| Adresse: Musterstraße 101, 85551 Mitgliedsgemeinde 01         Selbständigkeitsgrad: Hauptniederlassung         Bemerkung:         mmeldung Betrieb         Immeldung für         Muster GmbH         mmeldegründe - meldepflichtig         Meldepflichtige Namensänderung (Bei Gewerbetreibenden vom Typ natürliche oder juristische Person)         Meldepflichtige Namensänderung (Bei Gewerbetreibenden vom Typ natürliche oder juristische Person)         Meldepflichtige Namensänderung (Bei Gewerbetreibenden vom Typ natürliche oder juristische Person)         Meldepflichtige Namensänderung (Bei Gewerbetreibenden vom Typ natürliche oder juristische Person)         Meldepflichtige Namensänderung (Bei Gewerbetreibenden vom Typ natürliche oder juristische Person)         Austerwerb wird Haupterwerb         Anderung in der Wohnanschrift (incl. Telefon, Fax, E-Mail)         Benennung eines neuen gesetzichen Vertreters (Bei juristischen Personen)         Ausscheiden eines gesetzichen Vertreters (Bei juristischen Personen)         Sonstige nicht aufgeführte Änderungen (Personenbezogen) | Anzeigedatum 02.01.2024                                                                                                    | Rechtsform: Gesellschaft mit beschränkter Haftung & Co. Kommanditgesellschaft                                              |   |
| Selbständigkeitsgrad: Hauptniederlassung<br>Bemerkung:         mmeldung Betrieb       Ummeldung Person         Immeldung für       Muster GmbH         mmeldegründe - meldepflichtig          Meldepflichtige Namensänderung (Bei Gewerbetreibenden vom Typ natürliche oder juristische Person)          Meldepflichtig          Nebenerwerb wird Haupterwerb          Haupterwerb wird Nebenerwerb          Änderung in der Wohnanschrift (incl. Telefon, Fax, E-Mail)          Benennung eines neuen gesetzichen Vertreters (Bei juristischen Personen)          Ausscheiden eines gesetzichen Vertreters (Bei juristischen Personen)          Sonstige nicht aufgeführte Änderungen (Personenbezogen)                                                                                                    |                                                                                                    | Adresse: Musterstraße 101, 85551 Mitgliedsgemeinde 01                                                                      |   |
| Bemerkung:         mmeldung Betrieb       Ummeldung Person         Immeldung für       Muster GmbH         mmeldegründe - meldepflichtig                                                                                                    |                                                                                                    | Selbständigkeitsgrad: Hauptniederlassung                                                                                   |   |
| Immeldung Betrieb       Ummeldung Person         Immeldung für       Muster GmbH         mmeldegründe - meldepflichtig                                                                                                    |                                                                                                    | Bemerkung:                                                                                                    |   |
| Immeldung für       Muster GmbH         mmeldegründe - meldepflichtig         Meldepflichtige Namensänderung (Bei Gewerbetreibenden vom Typ natürliche oder juristische Person)         mmeldegründe - freiwillig         Nebenerwerb wird Haupterwerb         Haupterwerb wird Nebenerwerb         Änderung in der Wohnanschrift (incl. Telefon, Fax, E-Mail)         Benennung eines neuen gesetzlichen Vertreters (Bei juristischen Personen)         Ausscheiden eines gesetzlichen Vertreters (Bei juristischen Personen)         Sonstige nicht aufgeführte Änderungen (Personenbezogen)                                                                                                    | mmeldung Betrieb Ummeldung Person                                                                                                    |                                                                                                    |   |
| mmeldegründe - meldepflichtig Meldepflichtige Namensänderung (Bei Gewerbetreibenden vom Typ natürliche oder juristische Person)  Meldepflichtige Namensänderung (Bei Gewerbetreibenden vom Typ natürliche oder juristische Person)  Meldegründe - freiwillig  Meldepflichtig Haupterwerb wird Haupterwerb Haupterwerb wird Nebenerwerb Anderung in der Wohnanschrift (incl. Telefon, Fax, E-Mail) Benennung eines neuen gesetzlichen Vertreters (Bei juristischen Personen) Ausscheiden eines gesetzlichen Vertreters (Bei juristischen Personen) Sognstige nicht aufgeführte Änderungen (Personenbezogen)                                                                                                    | Jmmeldung für Muster GmbH                                                                                                    |                                                                                                    | ~ |
| Meldepflichtige Namensänderung (Bei Gewerbetreibenden vom Typ natürliche oder juristische Person)         mmeldegründe - freiwillig         Nebenerwerb wird Haupterwerb         Haupterwerb wird Nebenerwerb         Änderung in der Wohnanschrift (incl. Telefon, Fax, E-Mail)         Benennung eines neuen gesetzlichen Vertreters (Bei juristischen Personen)         Ausscheiden eines gesetzlichen Vertreters (Bei juristischen Personen)         Sonstige nicht aufgeführte Änderungen (Personenbezogen)                                                                                                    | Jmmeldegründe - meldepflichtig                                                                                                    |                                                                                                    |   |
| Meldepflichtige Namensänderung (Bei Gewerbetreibenden vom Typ natürliche oder juristische Person)         mmeldegründe - freiwillig         Nebenerwerb wird Haupterwerb         Anderung in der Wohnanschrift (incl. Telefon, Fax, E-Mail)         Benennung eines neuen gesetzlichen Vertreters (Bei juristischen Personen)         Ausscheiden eines gesetzlichen Vertreters (Bei juristischen Personen)         Sonstige nicht aufgeführte Änderungen (Personenbezogen)                                                                                                    |                                                                                                    |                                                                                                    |   |
| mmeldegründe - freiwillig<br>Nebenerwerb wird Haupterwerb<br>Anderung in der Wohnanschrift (incl. Telefon, Fax, E-Mail)<br>Benennung eines neuen gesetzlichen Vertreters (Bei juristischen Personen)<br>Ausscheiden eines gesetzlichen Vertreters (Bei juristischen Personen)<br>Sognstige nicht aufgeführte Änderungen (Personenbezogen)                                                                                                    | Meldepflichtige Namensänderung                                                                                                    | (Bei Gewerbetreibenden vom Typ natürliche oder juristische Person)                                                         |   |
| mmeldegründe - freiwillig<br>Nebenerwerb wird Haupterwerb<br>Anderung in der Wohnanschrift (incl. Telefon, Fax, E-Mail)<br>Benennung eines neuen gesetzlichen Vertreters (Bei juristischen Personen)<br>Ausscheiden eines gesetzlichen Vertreters (Bei juristischen Personen)<br>Sonstige nicht aufgeführte Änderungen (Personenbezogen)                                                                                                    |                                                                                                    |                                                                                                    |   |
| Nebenerwerb wird Haupterwerb         Haupterwerb wird Nebenerwerb         Änderung in der Wohnanschrift (incl. Telefon, Fax, E-Mail)         Benennung eines neuen gesetzlichen Vertreters (Bei juristischen Personen)         Ausscheiden eines gesetzlichen Vertreters (Bei juristischen Personen)         Sonstige nicht aufgeführte Änderungen (Personenbezogen)                                                                                                    | Jmmeldegründe - freiwillig                                                                                                    |                                                                                                    |   |
| Haupterwerb wird Nebenerwerb         Änderung in der Wohnanschrift (incl. Telefon, Fax, E-Mail)         Benennung eines neuen gesetzlichen Vertreters (Bei juristischen Personen)         Ausscheiden eines gesetzlichen Vertreters (Bei juristischen Personen)         Sonstige nicht aufgeführte Änderungen (Personenbezogen)                                                                                                    | Nebenerwerb wird Haupterwerb                                                                                                    |                                                                                                    |   |
| Anderung in der Wohnanschrift (incl. Telefon, Fax, E-Mail)     Benennung eines neuen gesetzlichen Vertreters (Bei juristischen Personen)     Ausscheiden eines gesetzichen Vertreters (Bei juristischen Personen)     Sonstige nicht aufgeführte Änderungen (Personenbezogen)                                                                                                    | Haupterwerb wird Nebenerwerb                                                                                                    |                                                                                                    |   |
| Benennung eines neuen gesetzlichen Vertreters (Bei juristischen Personen) Ausscheiden eines gesetzlichen Vertreters (Bei juristischen Personen) Sonstige nicht aufgeführte Änderungen (Personenbezogen)                                                                                                    | Anderung in der Wohnanschrift (inc                                                                                                    | I. Telefon, Fax, E-Mail)                                                                                                   |   |
| Ausscheiden eines gesetzichen Vertreters (Bei juristischen Personen)         Sonstige nicht aufgeführte Änderungen (Personenbezogen)                                                                                                    | inderdig in der fremidieening (inc                                                                                                    |                                                                                                    |   |
| Sonstige nicht aufgeführte Änderungen (Personenbezogen)                                                                                                    | ☑ Benennung eines neuen gesetzlich                                                                                                    | en Vertreters (Bei juristischen Personen)                                                                                  |   |
|                                                                                                    | ✓ Benennung eines neuen gesetzlich Ausscheiden eines gesetzichen Vereinen gesetzlichen Vereinen des gesetzichen Vereinen des gesetzichen des gesetzichen Vereinen des gesetzichen Vereinen des gesetzichen Vereinen des gesetzichen Vereinen des gesetzichen Vereinen des gesetzichen Vereinen des gesetzichen Vereinen des gesetzichen Vereinen des gesetzichen des gesetzichen des gesetzichen des gesetzichen Vereinen des gesetzichen des gesetzichen des gesetz | en Vertreters (Bei juristischen Personen)<br>rtreters (Bei juristischen Personen)                                          |   |
|                                                                                                    | <ul> <li>☑ Benennung eines neuen gesetzlich</li> <li>❑ Ausscheiden eines gesetzichen Ve</li> <li>❑ Sopertige pickt aufgeführte Änderung</li> </ul>                                                                                                    | en Vertreters (Bei juristischen Personen)<br>ertreters (Bei juristischen Personen)                                         |   |
|                                                                                                    | Benennung eines neuen gesetzlich     Ausscheiden eines gesetzichen Ve     Sonstige nicht aufgeführte Änderur                                                                                                    | en Vertreters (Bei juristischen Personen)<br>ertreters (Bei juristischen Personen)<br>igen (Personenbezogen)               |   |
|                                                                                                    | Benennung eines neuen gesetzlich     Ausscheiden eines gesetzichen Ve     Sonstige nicht aufgeführte Änderur                                                                                                    | en Vertreters (Bei juristischen Personen)<br>ertreters (Bei juristischen Personen)<br>igen (Personenbezogen)               |   |
|                                                                                                    | Benennung eines neuen gesetzlich Ausscheiden eines gesetzlichen Ve Sonstige nicht aufgeführte Änderur                                                                                                    | en Vertreters (Bei juristischen Personen)<br>ertreters (Bei juristischen Personen)<br>igen (Personenbezogen)               |   |
|                                                                                                    | Benennung eines neuen gesetzlich Ausscheiden eines gesetzlichen Ve Sonstige nicht aufgeführte Änderur                                                                                                    | en Vertreters (Bei juristischen Personen)<br>ertreters (Bei juristischen Personen)<br>igen (Personenbezogen) <u>Andern</u> |   |
|                                                                                                    | Benennung eines neuen gesetzlich<br>Ausscheiden eines gesetzichen Ve<br>S <u>o</u> nstige nicht aufgeführte Änderur                                                                                                    | en Vertreters (Bei juristischen Personen)<br>ertreters (Bei juristischen Personen)<br>igen (Personenbezogen) <u>Andern</u> |   |
|                                                                                                    | Benennung eines neuen gesetzlich Ausscheiden eines gesetzlichen Ve Soonstige nicht aufgeführte Änderur                                                                                                    | en Vertreters (Bei juristischen Personen)<br>ertreters (Bei juristischen Personen)<br>igen (Personenbezogen) <u>Andern</u> |   |

Sollten Sie einen gesetzlichen Vertreter vergessen haben, klicken Sie <u>nicht</u> erneut auf das Kästchen *Benennung eines gesetzlichen Vertreters* (Sie werden sonst nur gefragt, ob Sie Ihre gerade eingegebenen neuen gesetzlichen Vertreter verwerfen wollen), sondern befolgen Sie die Hinweise in Kapitel 1.4.

| SEWAN Frage                                                                      |                                                                           | ×                              |
|----------------------------------------------------------------------------------|---------------------------------------------------------------------------|--------------------------------|
| Achtung! Mit dem Entfernen des Ummelde<br>Wollen Sie den Ummeldegrund trotzdem e | egrundes wird der Inhalt der betroffenen Felder auf den let<br>entfernen? | zten Meldevorgang zurückgesetz |

Achtung: Wenn Sie mit Ja bestätigen, verlieren Sie alle gerade neu eingegebenen gesetzlichen Vertreter.

## **1.3** Austritt eines ges. Vertreters einer jur. Person

Klicken Sie im Ummeldungsbildschirm in das Kästchen Ausscheiden eines gesetzlichen Vertreters einer juristischen Person. Die juristische Person wird angezeigt (inkl. bereits vorhandener gesetzlicher Vertreter).

| Eintragu                                                     | ungsdaten                                                                                                    |                                   |                      |                                                   |                                          |                                                                               |                                   |                           |                                                  |                    |
|--------------------------------------------------------------|----------------------------------------------------------------------------------------------------|-----------------------------------|----------------------|---------------------------------------------------|------------------------------------------|-------------------------------------------------------------------------------|-----------------------------------|---------------------------|--------------------------------------------------|--------------------|
|                                                              | Rechtsform                                                                                                    | Gesells                           | chaft mit be:        | schränkter Haft                                   | ung <mark>(</mark> auch gemeinnü         | tzige GmbH)                                                                   |                                   |                           |                                                  |                    |
| Eint                                                         | ragungsname                                                                                                    | Muster Gr                         | nbH                  |                                                   |                                          |                                                                               |                                   |                           |                                                  |                    |
| Art de                                                       | er Eintragung                                                                                                    | Handels                           | register B           |                                                   |                                          |                                                                               |                                   |                           |                                                  | ,                  |
| Ort de                                                       | er Eintragung                                                                                                    | München                           | [HR,GnR,P            | artner,Verein]                                    |                                          |                                                                               |                                   |                           | ~                                                |                    |
| Land de                                                      | er Eintragung                                                                                                    | Deutschl                          | and                  |                                                   |                                          |                                                                               |                                   |                           | ~                                                |                    |
| Eintra                                                       | agungsdatum                                                                                                    | 01.05.2007                        | Eintra               | agungsnummer                                      | 54321                                    |                                                                               |                                   |                           |                                                  |                    |
| \dresse                                                      | e der Hauptnie                                                                                                    | derlassur                         | ıg der juristi       | schen Person (                                    | (Gesellschaft)                           |                                                                               |                                   |                           |                                                  |                    |
| Straß                                                        | Be Musterstra                                                                                                    | ße                                |                      |                                                   | ~ 🤍                                      | Telefon                                                                       | . Il an de aleman                 |                           |                                                  |                    |
| Hausn                                                        | nr. 101                                                                                                    | - [                               |                      | Such                                              | e PLZ                                    |                                                                               | +[Landeskennz<br>Beispiel: +49 89 | anij [vorwa<br>9 12345678 | inij (Rumr.j-(Dur<br>i-49                        | cnwa               |
| Zusa                                                         | tz                                                                                                    |                                   |                      |                                                   |                                          | Telefax                                                                       | 10 and a banne                    |                           | -11 (D. 6 - 1 (D                                 |                    |
| Ortste                                                       | eil                                                                                                    |                                   |                      |                                                   | ~                                        |                                                                               | Heispiel: +49 89                  | anij [vorwa<br>9 12345678 | inij (Rumr.j-(Dur<br>1-49                        | cnwa               |
| PLZ/O                                                        | ort 85551                                                                                                    | 0                                 |                      |                                                   |                                          |                                                                               |                                   |                           |                                                  |                    |
|                                                              |                                                                                                    | R                                 | Mitgliedsg           | gemeinde 01                                       | ~                                        | Email                                                                         |                                   |                           |                                                  |                    |
| Lan                                                          | nd Deutschlar                                                                                                    | nd                                | Mitgliedsg           | gemeinde 01                                       | ~<br>~                                   | Email<br>Homepage                                                             |                                   |                           |                                                  |                    |
| Lan                                                          | nd Deutschlar<br>kannt verzogen                                                                                        | nd                                | Mitgliedsg           | gemeinde 01                                       | V Ros                                    | Email<br>Homepage<br>tfach-PLZ / Nr.                                          |                                   |                           |                                                  |                    |
| Lan<br>unbel                                                 | nd Deutschlar<br>kannt verzogen                                                                                        | nd                                | Mitgliedsg           | gemeinde 01                                       | V Pos                                    | Email<br>Homepage<br>tfach-PLZ / Nr.<br>Postfach-Land                         |                                   |                           |                                                  |                    |
| Lan<br>unbel                                                 | nd Deutschlar<br>kannt verzogen                                                                                        | nd                                | Mitgliedsg           | gemeinde 01                                       | Pos                                      | Email<br>Homepage<br>tfach-PLZ / Nr.<br>Postfach-Land                         |                                   |                           |                                                  |                    |
| Lan<br>ynbel<br>esetzlich<br>Art Na                          | nd Deutschlar<br>kannt verzogen<br>ne Vertreter                                                                        | nd                                | Mitgliedsg           | jemeinde 01                                       | Pos                                      | Email<br>Homepage<br>tfach-PLZ / Nr.<br>Postfach-Land                         |                                   | PIZ                       | Hinzifüren                                       |                    |
| Lan<br>unbel<br>esetzlich<br>Art Na<br>NP Mu                 | nd Deutschlar<br>kannt verzogen<br>ne Vertreter<br>ame<br>sstermfrau, Hans                                             | nd                                | Mitgliedsg           | Eintrittsdatum<br>06.05.2007                      | Pos<br>I<br>Austrittsdatum<br>02.01.2024 | Email<br>Homepage<br>tfach-PLZ / Nr.<br>Postfach-Land<br>Straße<br>Zehentstr. |                                   | PLZ<br>8555               | Hiŋzufügen                                       |                    |
| Lan<br>ynbel<br>esetzlich<br>Art Na<br>NP Mu                 | nd Deutschlar<br>kannt verzogen<br>ne Vertreter<br>ame<br>istermfrau, Hans                                             | nd                                | Mitgliedsg           | Eintrittsdatum<br>(06.05.2007                     | Pos<br>Austrittsdatum<br>02.01.2024      | Email<br>Homepage<br>tfach-PLZ / Nr.<br>Postfach-Land<br>Straße<br>Zehentstr. |                                   | PLZ<br>8555               | Hinzufügen                                       | <br><br>(NF        |
| Lan<br>unbel<br>esetzlich<br>Art Na<br>NP Mu                 | nd Deutschlar<br>kannt verzogen<br>ne Vertreter<br>ame<br>istermfrau, Hans                                             | nd                                | Mitgliedsg           | Eintrittsdatum<br>(06.05.2007                     | Austrittsdatum<br>02.01.2024             | Email<br>Homepage<br>tfach-PLZ / Nr.<br>Postfach-Land<br>Straße<br>Zehentstr. |                                   | PLZ<br>8555               | Hi <u>n</u> zufügen<br>Hinzufügen<br>Bearbeit    | <br><br>(NF<br>(JP |
| Lan<br>unbel<br>esetzlich<br>Art Na<br>NP Mu                 | nd Deutschlar<br>kannt verzogen<br>ne Vertreter<br>ame<br>ustermfrau, Hans                                             | nd                                | Mitgliedsg           | Eintrittsdatum<br>06.05.2007                      | Austrittsdatum<br>02.01.2024             | Email<br>Homepage<br>tfach-PLZ / Nr.<br>Postfach-Land<br>Straße<br>Zehentstr. |                                   | PLZ<br>8555               | Higzufügen<br>Hinzufügen<br>Bearbeit<br>Austrage | (NF<br>(UF<br>en   |
| Lan<br>ynbel<br>esetzlich<br>Art Na<br>NP Mu                 | nd Deutschlar<br>kannt verzogen<br>ne Vertreter<br>ame<br>istermfrau, Hans                                             | nd                                | Mitgliedsg           | Eintrittsdatum<br>06.05.2007                      | Austrittsdatum<br>02.01.2024             | Email<br>Homepage<br>tfach-PLZ / Nr.<br>Postfach-Land<br>Straße<br>Zehentstr. |                                   | PLZ<br>85555              | Hipzufügen<br>Hinzufügen<br>Beatbeit<br>Austrage | (NF<br>(JP<br>en   |
| Lan<br>unbel<br>esetzlich<br>Art Na<br>NP Mu                 | nd Deutschlar<br>kannt verzogen<br>ne Vertreter<br>ame<br>istermfrau, Hans                                             | untersagt                         | Mitgliedsg<br>Zahl d | Eintrittsdatum<br>06.05.2007                      | Austrittsdatum<br>02.01.2024             | Email<br>Homepage<br>tfach-PLZ / Nr.<br>Postfach-Land<br>Straße<br>Zehentstr. |                                   | PLZ<br>8555               | Hiŋzufügen<br>Hinzufügen<br>Bearbeit<br>Austrage | (NF<br>(UP<br>en   |
| Lan<br>ynbel<br>esetzlich<br>Art Na<br>NP Mu                 | ad Deutschlar<br>he Vertreter<br>ame<br>eausübung ist<br>für folgende                                                  | untersagt<br>• Tätigkeit          | Zahl d               | Eintrittsdatum<br>06.05.2007                      | Austrittsdatum<br>02.01.2024             | Email<br>Homepage<br>tfach-PLZ / Nr.<br>Postfach-Land<br>Straße<br>Zehentstr. |                                   | PLZ<br>8555               | Hipzufügen<br>Hinzufügen<br>Bearbeit<br>Austrage | (NF<br>(UP         |
| Lan<br>ynbek<br>pesetzlich<br>Art Na<br>MP Mu<br>c<br>ewerbe | and Deutschlar<br>and Deutschlar<br>kannt verzogen<br>ne Vertreter<br>ame<br>eausübung ist<br>für folgende<br>Suche Pe | untersagt<br>• Tatigkeit<br>erson | Zahl d               | Eintrittsdatum<br>(06.05.2007<br>der gesetzlicher | Austrittsdatum<br>02.01.2024             | Email<br>Homepage<br>tfach-PLZ / Nr.<br>Postfach-Land<br>Straße<br>Zehentstr. | skarte                            | PLZ<br>8555               | Hinzufügen<br>Hinzufügen<br>Bearbeit<br>Austrage | (NF<br>(UP<br>en   |

Machen Sie beim ausscheidenden gesetzlichen Vertreter einen Doppelklick (linke Maustaste) in das Feld *Austrittsdatum* (**rot** umrandet). Dieses färbt sich weiß und Sie können das Austrittsdatum eingeben.

Scheiden mehrere gesetzliche Vertreter zum selben Datum aus, wiederholen Sie das Ganze für jede Person.

Klicken Sie im juristische Personenbildschirm erst auf OK, wenn Sie das Austrittsdatum bei <u>allen</u> zum gleichen Tag ausscheidenden gesetzlichen Vertretern der jur. Person gefüllt haben.

Ein Fenster geht auf, in dem Sie die Beschreibung der Korrektur auswählen können. Wählen Sie *Austritt eines gesetzlichen Vertreters* und klicken Sie auf *OK*.

| LDBV   | GEWAN – Eintritt / Austritt eines ges. Vertreters | Version: 7.4.3   |
|--------|---------------------------------------------------|------------------|
| IT-DLZ | einer juristischen Person                         | Stand 21.11.2024 |

| Beschreibung der Ko                                    | rrekturmeldung Jur | istische Person —        |                    |           |
|--------------------------------------------------------|--------------------|--------------------------|--------------------|-----------|
| ⊖ A <u>d</u> resse                                     |                    | ⊖ Ei <u>n</u> tritt eine | s gesetzlichen Ve  | rtreters  |
| ○ <u>E</u> rlaubnis / H                                | andwerkskarte      | Austritt eine            | es gesetzlichen Ve | ertreters |
| -                                                      |                    |                          |                    |           |
| ○ A <u>u</u> fenthaltstit                              | iel                |                          |                    |           |
| <ul> <li>Aufenthaltstit</li> <li>Sonstiges:</li> </ul> | el                 |                          |                    |           |

Sie sollten bei allen Korrekturen eine passende Beschreibung auswählen oder eintragen, da diese Beschreibung in der Historienübersicht der Betriebsauskunft / Personenauskunft angezeigt wird (dadurch wissen Sie, was Sie in einer bestimmten Historie geändert haben).

Sie sind wieder im Ummeldungsbildschirm und sollten ein Häkchen in dem Kästchen Ausscheiden eines gesetzlichen Vertreters einer juristischen Person sehen.

| Datumsangaben                 |                        | Informationen zur Betriet | osstätte                 |                              |                       |   |
|-------------------------------|------------------------|---------------------------|--------------------------|------------------------------|-----------------------|---|
| Wirksamkeitsdatum 02.         | 01.2024                | Betriebs-/Gesellschafterr | name(n): Muster GmbH 8   | Co. KG                       |                       |   |
| Anzeigedatum 02               | 01 2024                | Rec                       | htsform: Gesellschaft mi | t beschränkter Haftung & Co. | Kommanditgesellschaft |   |
| Anzeigeuatum 02.              | 01.2024                |                           | Adresse: Musterstraße 1  | 01, 85551 Mitgliedsgemeinde  | 01                    |   |
|                               |                        | Selbständigk              | eitsgrad: Hauptniederlas | sung                         |                       |   |
|                               |                        | Ber                       | nerkung:                 |                              |                       |   |
| mmeldung Betrieb Ummeldung F  | Person                 |                           |                          |                              |                       |   |
| Jmmeldung für Muster GmbH     |                        |                           |                          |                              |                       | ~ |
| mmeldegründe - meldepflichtig |                        |                           |                          |                              |                       |   |
|                               |                        |                           |                          |                              |                       |   |
| Meldepflichtige Namensä       | nderung (Bei Gewe      | erbetreibenden vom Typ    | natürliche oder jurist   | sche Person)                 |                       |   |
|                               |                        |                           |                          |                              |                       |   |
| Immeldegründe - freiwillig    |                        |                           |                          |                              |                       |   |
| Nebenerwerb wird Haupte       | erwerb                 |                           |                          |                              |                       |   |
| Haupterwerb wird Nebene       | erwerb                 |                           |                          |                              |                       |   |
| Ânderung in der Wohnans       | schrift (incl. Telefon | , Fax, E-Mail)            |                          |                              |                       |   |
| Benennung eines neuen g       | esetzlichen Vertre     | ters (Bei juristischen Pe | rsonen)                  |                              |                       |   |
| Ausscheiden eines geset       | zichen Vertreters (I   | Bei juristischen Persone  | n)                       |                              |                       |   |
| Sonstige nicht aufgeführte    | Änderungen (Pers       | sonenbezogen) Än          | dern                     |                              |                       |   |
|                               |                        |                           |                          |                              |                       |   |
|                               |                        |                           |                          |                              |                       |   |
|                               |                        |                           |                          |                              |                       |   |
|                               |                        |                           |                          |                              |                       |   |
|                               |                        |                           |                          |                              |                       |   |
|                               |                        |                           |                          |                              |                       |   |
|                               |                        |                           |                          |                              |                       |   |
|                               |                        |                           |                          |                              |                       | _ |

Sollten Sie einen gesetzlichen Vertreter vergessen haben, klicken Sie <u>nicht</u> erneut auf das Kästchen Ausscheiden eines gesetzlichen Vertreters einer juristischen Person (Sie werden sonst nur gefragt, ob Sie den Austritt Ihrer gerade ausgewählten gesetzlichen Vertreter verwerfen wollen), sondern befolgen Sie die Hinweise in Kapitel 1.4.

Achtung: Wenn Sie mit *Ja* bestätigen, verbleiben alle gerade von Ihnen mit Austrittsdatum versehenen gesetzlichen Vertreter bei der juristischen Person.

## **1.4** Ges. Vertreter vor dem Speichern vergessen – was tun?

Wenn Sie **vor dem Speichern** feststellen, dass ein neuer gesetzlicher Vertreter fehlt oder zu wenige ausgetreten sind, klicken Sie unten auf die Schaltfläche *Korrektur*.

| initialitiding. Vo Musterve |                                     | senarcy mingreasgementae or y bear nit minorobobooro                          |    |
|-----------------------------|-------------------------------------|-------------------------------------------------------------------------------|----|
| Datumsangaben               |                                     | Informationen zur Betriebsstätte                                              |    |
| Wirksamkeitsdatum           | 02.01.2024                          | Betriebs-/Gesellschaftername(n): Muster GmbH & Co. KG                         |    |
| Anzeigedatum                | 02.01.2024                          | Rechtsform: Gesellschaft mit beschränkter Haftung & Co. Kommanditgesellschaft |    |
|                             |                                     | Adresse: Musterstraße 101, 85551 Mitgliedsgemeinde 01                         |    |
|                             |                                     | Selbstandigkeitsgrad: Hauptniederlassung                                      |    |
|                             |                                     | bernei kung.                                                                  |    |
| Ummeldung Betrieb Ummeldu   | ng Person                           |                                                                               |    |
| Ummeldung für Muster Gmt    | он                                  |                                                                               | ~  |
| Immoldogrände moldopflicht  | 10                                  |                                                                               |    |
| Immeluegrunue - meluephichu | ig                                  |                                                                               |    |
|                             |                                     |                                                                               |    |
| Meldepfilchtige Name        | nsanderung (Bei G                   | sewerbetreibenden vom Typ naturliche oder juristische Person)                 |    |
|                             |                                     |                                                                               |    |
| Jmmeldegründe - freiwillig  |                                     |                                                                               |    |
| Nebenerwerb wird Har        | upterwerb                           |                                                                               |    |
| Haupterwerb wird Neb        | enerwerb                            |                                                                               |    |
| Ānderung in der Wohn        | anschrift <mark>(</mark> incl. Tele | efon, Fax, E-Mail)                                                            |    |
| Benennung eines neue        | en gesetzlichen Ve                  | ertreters (Bei juristischen Personen)                                         |    |
| Ausscheiden eines de        | setzichen Vertrete                  | ers (Bei juristischen Personen)                                               |    |
|                             |                                     |                                                                               |    |
| Sonstige nicht aufgefu      | nite Anderungen (                   | Personenbezogen) Andern                                                       |    |
|                             |                                     |                                                                               |    |
|                             |                                     |                                                                               |    |
|                             |                                     |                                                                               |    |
|                             |                                     |                                                                               |    |
|                             |                                     |                                                                               |    |
|                             |                                     |                                                                               |    |
|                             |                                     |                                                                               | _  |
|                             |                                     |                                                                               |    |
|                             |                                     |                                                                               | 06 |

| LDBV   | GEWAN – Eintritt / Austritt eines ges. Vertreters | Version: 7.4.3   |
|--------|---------------------------------------------------|------------------|
| IT-DLZ | einer juristischen Person                         | Stand 21.11.2024 |

Sie sind im Korrekturbildschirm. Klicken Sie auf den Reiter *Personen*. Dort markieren Sie die jur. Person und klicken auf *Bearbeiten*.

| Name                      | Eintrittsdatum      | Austrittsdatum | Nebenerw. | Straße       | PL | Hinzufügen (NP)    |
|---------------------------|---------------------|----------------|-----------|--------------|----|--------------------|
| P Muster GmbH             | 06.05.2007          |                | N         | lusterstraße | 85 | Hinzufügen (JP)    |
|                           |                     |                |           |              |    | Timesingen (gr.)   |
|                           |                     |                |           |              |    | <u>B</u> earbeiten |
|                           |                     |                |           |              |    | Austragen          |
|                           |                     |                |           |              |    |                    |
| <                         |                     |                |           |              | >  |                    |
| nzahl: <mark>1</mark>     |                     |                |           |              |    |                    |
| adratupasharashtista Dara | on / Potrioboloitor |                |           |              |    |                    |
| lame                      | on / Betriebsteller | Vornan         | 10        |              |    |                    |
| ante                      |                     | Voman          |           |              |    |                    |
|                           |                     |                |           |              |    |                    |
| üherer Inhaber oder Firme | nname               |                |           |              |    |                    |

Sie sind im Bildschirm juristische Person.

| Eintragung                                                           | sdaten                                                                                                 |                                   |                     |                                                       |                                             |                                                                               |                                  |                             |                                                  |                           |
|----------------------------------------------------------------------|----------------------------------------------------------------------------------------------------|-----------------------------------|---------------------|-------------------------------------------------------|---------------------------------------------|-------------------------------------------------------------------------------|----------------------------------|-----------------------------|--------------------------------------------------|---------------------------|
| F                                                                    | Rechtsform                                                                                             | Gesells                           | chaft mit besc      | hränkter Haftur                                       | ng (auch gemeinnü                           | tzige GmbH)                                                                   |                                  |                             |                                                  |                           |
| Eintrag                                                              | ungsname                                                                                               | Muster G                          | mbH                 |                                                       |                                             |                                                                               |                                  |                             |                                                  |                           |
| Art der E                                                            | intragung                                                                                              | Handels                           | register B          |                                                       |                                             |                                                                               |                                  |                             |                                                  |                           |
| Ort der E                                                            | intragung                                                                                              | Müncher                           | I [HR,GnR,Par       | rtner,Verein]                                         |                                             |                                                                               |                                  |                             | \$                                               | 7.                        |
| Land der E                                                           | intragung                                                                                              | Deutschl                          | land                |                                                       |                                             |                                                                               |                                  |                             | 5                                                |                           |
| Eintragu                                                             | ngsdatum                                                                                               | 01.05.2007                        | 7 Eintrag           | ungsnummer                                            | 54321                                       |                                                                               |                                  |                             |                                                  |                           |
| Adresse de                                                           | er Hauptnie                                                                                            | ederlassur                        | ng der juristisc    | hen Person (G                                         | esellschaft)                                |                                                                               |                                  |                             |                                                  |                           |
| Straße                                                               | Musterstra                                                                                             | ße                                |                     |                                                       | v Q                                         | Telefon                                                                       |                                  |                             |                                                  |                           |
| Hausnr.                                                              | 101                                                                                                    | -                                 |                     | Suche                                                 | PLZ                                         |                                                                               | +[Landeskenn:<br>Beispiel: +49 8 | zahl] [Vorwa<br>39 12345678 | hl] [Rufnr.]-[Dur<br>I-49                        | chwa                      |
| Zusatz                                                               |                                                                                                    |                                   |                     |                                                       |                                             | Telefax                                                                       |                                  |                             |                                                  |                           |
| Ortsteil                                                             |                                                                                                    |                                   |                     |                                                       | $\sim$                                      |                                                                               | +[Landeskenn:<br>Beispiel: +49 8 | zahl] [Vorwa<br>39 12345678 | ihl] [Rufnr.]-[Dur<br>I-49                       | chwa                      |
| PLZ / Ort                                                            | 85551                                                                                                  | Q                                 | Mitgliedsger        | meinde 01                                             | ~                                           | Email                                                                         |                                  |                             |                                                  |                           |
|                                                                      |                                                                                                    |                                   |                     |                                                       |                                             | Linan                                                                         |                                  |                             |                                                  |                           |
| Land                                                                 | Deutschlar                                                                                             | nd                                |                     |                                                       | ~                                           | Homepage                                                                      |                                  |                             |                                                  |                           |
| Land _                                                               | Deutschlar<br>nt verzogen                                                                              | nd                                |                     |                                                       | ∼<br>Post                                   | Homepage<br>fach-PLZ / Nr.                                                    |                                  |                             |                                                  |                           |
| Land _                                                               | Deutschlar<br>nt verzogen                                                                              | nd                                |                     |                                                       | V<br>Post                                   | Homepage<br>fach-PLZ / Nr.<br>Postfach-Land                                   |                                  |                             |                                                  |                           |
| Land _                                                               | Deutschlar<br>nt verzogen                                                                              | nd                                |                     |                                                       | v<br>Post                                   | Homepage<br>fach-PLZ / Nr.<br>Postfach-Land                                   |                                  |                             |                                                  |                           |
| Land<br>ynbekanr<br>gesetzliche Vo                                   | Deutschlar<br>nt verzogen<br>ertreter                                                                  | nd                                |                     |                                                       | Post                                        | Homepage<br>fach-PLZ / Nr.<br>Postfach-Land                                   |                                  |                             |                                                  |                           |
| Land<br>ynbekanr<br>gesetzliche V<br>Art Name                        | Deutschlar<br>nt verzogen<br>ertreter                                                                  | nd                                | E                   | Eintrittsdatum                                        | Y Post                                      | Homepage<br>fach-PLZ / Nr.<br>Postfach-Land<br>Straße                         |                                  | PLZ                         | Hiŋzufügen                                       | (NF                       |
| Land unbekann<br>gesetzliche Vo<br>Art Name<br>NP Muster             | Deutschlar<br>nt verzogen<br>ertreter<br>rmfrau, Hans                                                  | nd                                | E                   | Intrittsdatum<br>5.05.2007                            | Y Post                                      | Ernan<br>Homepage<br>fach-PLZ / Nr.<br>Postfach-Land<br>Straße<br>Zehentstr.  |                                  | PLZ<br>8555                 | Hiŋzufügen                                       | (NF                       |
| Land unbekann<br>gesetzliche V<br>Art Name<br>NP Muster              | Deutschlar<br>nt verzogen<br>ertreter<br>mfrau, Hans                                                   | nd                                | E<br>OC             | intrittsdatum<br>6.05.2007                            | Post                                        | Ernan<br>Homepage<br>fach-PLZ / Nr.<br>Postfach-Land<br>Straße<br>Zehentstr.  |                                  | PLZ<br>8555                 | Hi <u>n</u> zufügen<br>Hinzufügen                | (NF                       |
| Land<br>ynbekanr<br>gesetzliche V<br>Art Name<br>NP Muster           | Deutschlar<br>nt verzogen<br>ertreter<br>mfrau, Hans                                                   | nd                                | E<br>OC             | Eintrittsdatum<br>6.05.2007                           | Post                                        | Ernan<br>Homepage<br>fach-PLZ / Nr.<br>Postfach-Land<br>Straße<br>Zehentstr.  |                                  | PLZ<br>8555                 | Hiŋzufügen<br>Hinzufügen<br>Bearbeit             | (NF                       |
| Land<br>ynbekanr<br>gesetzliche V:<br>Art Name<br>NP Muster          | Deutschlar<br>nt verzogen<br>ertreter<br>mifrau, Hans                                                  | nd                                | E                   | intrittsdatum<br>6.05.2007                            | Post<br>F<br>Austrittsdatum                 | Ernan<br>Homepage<br>fach-PLZ / Nr.<br>Postfach-Land<br>Straße<br>Zehentstr.  |                                  | PLZ<br>85555                | Hinzufügen<br>Hinzufügen<br>Bearbeit<br>Austrage | (NF<br>(UF<br>ten<br>en   |
| Land L<br>ynbekanr<br>gesetzliche Vr<br>Art Name<br>NP Muster        | Deutschlar<br>nt verzogen<br>ertreter<br>mifrau, Hans                                                  | nd                                | E<br>Of<br>Zahl der | intrittsdatum<br>6.05:2007                            | Post<br>Post<br>Austrittsdatum              | Ernam<br>Homepage<br>fach-PLZ / Nr.<br>Postfach-Land<br>Straße<br>Zehentstr.  |                                  | PLZ<br>8555                 | Hinzufügen<br>Hinzufügen<br>Bearbeit<br>Austrage | (NF                       |
| Land Land uphekann                                                   | Deutschlar<br>nt verzogen<br>ertreter<br>mfrau, Hans                                                   | untersagt                         | E<br>Of<br>Zahl der | intrittsdatum<br>6.05.2007<br>r gesetzlichen 1        | Post<br>Post<br>Austrittsdatum              | Frank<br>Homepage<br>fach-PLZ / Nr.<br>Postfach-Land<br>Straße<br>Zehentstr.  |                                  | PLZ<br>85555                | Higzufügen<br>Hinzufügen<br>Bearbeit<br>Austrage | (NF<br>c (UF<br>ten<br>en |
| Land<br>ynbekanr  pesetzliche V.  Art Name  NP Muster  iewerbeau  fi | Deutschlar<br>nt verzogen<br>ertreter<br>mifrau, Hans<br>usübung ist                                   | untersagt<br>• Tätigkeit          | E<br>Ot<br>Zahl der | intrittsdatum<br>6.05.2007<br>r gesetzlichen 1        | Vertreter: 1                                | Entern<br>Homepage<br>fach-PLZ / Nr.<br>Postfach-Land<br>Stroße<br>Zehentstr. |                                  | PLZ<br>85555                | Hipzufügen<br>Hinzufügen<br>Bearbeit<br>Austrage | (NF<br>(QP<br>ten<br>en   |
| Land<br>ynbekanr  gesetzliche V  Art Name  NP Muster  <              | Deutschlar<br>tt verzogen<br>ertreter<br>mifrau, Hans<br>isübung ist<br>ür folgende<br>Suche <u>Pr</u> | untersagt<br>2 Tätigkeit<br>erson | Zahi der            | intrittsdatum<br>6,05:2007<br>r gesetzlichen \<br>erk | Post<br>F<br>Austrittsdatum<br>/ertreter: 1 | Homepage<br>fach-PLZ / Nr.<br>Postfach-Land<br>straße<br>Zehentstr.           | skarte                           | PLZ<br>8555                 | Hinzufügen<br>Hinzufügen<br>Bearbeit<br>Austrage | (NF<br>QP<br>ten          |

Zum Anmelden eines weiteren ges. Vertreters einer jur. Person befolgen Sie die in Kapitel 1.2 aufgeführten Schritte.

Zum Abmelden eines weiteren ges. Vertreters einer jur. Person befolgen Sie die in Kapitel 1.3 aufgeführten Schritte.

Durch Klick auf *Speichern* übernehmen Sie Ihre Änderungen. Ein Fenster geht auf, in dem Sie den Grund der Korrektur eintragen können. Wählen Sie den passenden Grund (Eintritt/Austritt eines ges. Vertreters).

| ◯ A <u>d</u> resse       |               | Eintritt eines gesetzlichen Ve     | rtreters  |
|--------------------------|---------------|------------------------------------|-----------|
| ◯ <u>E</u> rlaubnis / Ha | andwerkskarte | e O Austritt eines gesetzlichen Ve | ertreters |
| O Aufenthaltstite        | el            |                                    |           |
| ◯ <u>S</u> onstiges:     |               |                                    |           |
| Korrekturdatum           | 02.01.2024    |                                    |           |

Bestätigen Sie Ihre Eingabe durch Klick auf OK. Sie sind wieder im Korrekturbildschirm.

| natürliche / juristische Person(en)   |                |                |            |                |     |                               |
|---------------------------------------|----------------|----------------|------------|----------------|-----|-------------------------------|
| Namo                                  | Eintrittedatum | Austrittedatum | Nebeneny   | Straßo         | PI  | Hinzufügen (NP)               |
| IP Muster GmbH                        | 06.05.2007     | Austrittsudtum | Nebellerw. | Musterstraße   | 859 | i n <u>r</u> eene gerr (rei ) |
|                                       | 0010012007     |                |            | in aber berabe |     | Hinzufügen (JP)               |
|                                       |                |                |            |                |     | Bearbeiten                    |
|                                       |                |                |            |                |     | Austroach                     |
|                                       |                |                |            |                |     | Ausitagen                     |
|                                       |                |                |            |                |     |                               |
| <                                     |                |                |            |                | >   |                               |
| nzahl: 1                              |                |                |            |                |     |                               |
| (adretus ach ara chliata Dara an / Da | tricholoiter   |                |            |                |     |                               |
| venreiungsberechligte Person / Be     | triebsteller   | Vorna          | me         |                |     |                               |
|                                       |                | Vonia          |            |                |     |                               |
| rüherer Inhaber oder Firmenname       |                |                |            |                |     |                               |
| Bezeichnung                           |                |                |            |                |     |                               |
|                                       |                |                |            |                |     |                               |
|                                       |                |                |            |                |     |                               |
|                                       |                |                |            |                |     |                               |

Bestätigen Sie Ihre Eingabe durch Klick auf OK. Sie sind wieder im Ummeldungsbildschirm.

|                                                                                                    | nschaft / Mitgliedsgemeinde 01 / Betr-Nr: M11000000010                                                                                                    | × |
|----------------------------------------------------------------------------------------------------|----------------------------------------------------------------------------------------------------|---|
| Datumsangaben Wirksamkeitsdatum 02.01.2024 Anzeigedatum 02.01.2024                                                                                                    | Informationen zur Betriebsstätte<br>Betriebs-/Gesellschaftername(n): Muster GmbH & Co. KG<br>Rechtsform: Gesellschaft mit beschränkter Haftung & Co. Kommanditgesellschaft<br>Adresse: Musterstraße 101, 85551 Mitgliedsgemeinde 01<br>Selbständigkeitsgrad: Hauptniederlassung<br>Bemerkung: |   |
| Ummeldung Betrieb Ummeldung Person                                                                                                    |                                                                                                    |   |
| Ummeldung für Muster GmbH                                                                                                    |                                                                                                    | ~ |
|                                                                                                    |                                                                                                    |   |
| Ummeldegründe - freiwillig<br>Nebenerwerb wird Haupterwerb<br>Haupterwerb wird Nebenerwerb                                                                                                    |                                                                                                    |   |
| Ummeldegründe - freiwillig<br>Nebenerwerb wird Haupterwerb<br>Haupterwerb wird Nebenerwerb<br>Änderung in der Wohnanschrift (incl. Te                                                                                  | lefon, Fax, E-Mail)                                                                                                    |   |
| Ummeldegründe - freiwillig<br>Nebenerwerb wird Haupterwerb<br>Haupterwerb wird Nebenerwerb<br>Änderung in der Wohnanschrift (incl. Te<br>Benennung eines neuen gesetzlichen V                                          | lefon, Fax, E-Mail)<br>ertreters (Bei juristischen Personen)                                                                                                    |   |
| Ummeldegründe - freiwillig<br>Nebenerwerb wird Haupterwerb<br>Haupterwerb wird Nebenerwerb<br>Änderung in der Wohnanschrift (incl. Te<br>Benennung eines neuen gesetzlichen V<br>Ausscheiden eines gesetzichen Vertret | lefon, Fax, E-Mail)<br>ertreters (Bei juristischen Personen)<br>ers (Bei juristischen Personen)                                                                                                    |   |

Durch Klick auf *Speichern* wird Ihre Ummeldung gespeichert (ggf. kommt vorher noch ein weiterer Korrekturbeschreibungsbildschirm). Sie können Ihre Ummeldung drucken.

## **1.5** Gespeichert und ges. Vertreter vergessen – was tun?

Wenn Sie erst **nach dem Speichern** feststellen, dass ein neuer gesetzlicher Vertreter fehlt oder zu wenige ausgetreten sind, klicken Sie im Gewerbemeldungsbildschirm auf die **rot** umrandete Schaltfläche *Gewerbemeldung* (in der Spalte *Storno / Korrektur*).

| erberneldungen. vo Muster    | verwaltungsgemeinschaft |                            |                       |                     |
|------------------------------|-------------------------|----------------------------|-----------------------|---------------------|
| GE                           |                         | gen                        | RATHÁUS               |                     |
| Gewerbemeldung               | Storno / Korrektur      | Postfach                   | Auskunft              | Erfassen Person     |
| <u>A</u> nmeldung Betrieb    | Storno                  | Rückläufer (11)            | Betr <u>i</u> eb      | Nat. <u>P</u> erson |
| Anmeldung Person             | Gewerbe <u>m</u> eldung | Wirtschaftskammern         | Nat. Person           | Jur. Person         |
| <u>U</u> mmeldung            | <u>N</u> at. Person     | Bürger- <u>O</u> nline     | Jur. Per <u>s</u> on  |                     |
| A <u>b</u> meldung Betrieb   | Jur. Person             | Vorläufige (2)             | Druc <u>k</u> Meldung |                     |
| Abmeldung Person             |                         | Auskun <u>f</u> t-Online   |                       |                     |
| Datenaktualisie <u>r</u> ung |                         | Freite <u>x</u> tnachricht |                       |                     |
|                              |                         | Unterrichtung              |                       |                     |
|                              |                         |                            |                       |                     |

Suchen Sie den Betrieb und klicken unten auf die Schaltfläche Korrektur.

| Datumsangaben                 |                       | Informationen zur Betriebsstätte                                              |   |
|-------------------------------|-----------------------|-------------------------------------------------------------------------------|---|
| Wirksamkeitsdatum 02          | .01.2024              | Betriebs-/Gesellschaftername(n): Muster GmbH & Co. KG                         |   |
| Anzeigedatum 02.01.2024       |                       | Rechtsform: Gesellschaft mit beschränkter Haftung & Co. Kommanditgesellschaft |   |
| Anzeigeuatum 02.01.2024       |                       | Adresse: Musterstraße 101, 85551 Mitgliedsgemeinde 01                         |   |
|                               |                       | Selbständigkeitsgrad: Hauptniederlassung                                      |   |
|                               |                       | Bemerkung:                                                                    |   |
| mmeldung Betrieb Ummeldung    | Person                |                                                                               |   |
| Immeldung für Muster GmbH     |                       |                                                                               | ~ |
| mmeldegründe - meldepflichtig |                       |                                                                               |   |
|                               |                       |                                                                               |   |
| Meldepflichtige Namensa       | anderung (Bei Gev     | verbetreibenden vom Typ natürliche oder juristische Person)                   |   |
|                               |                       |                                                                               |   |
| mmeldegründe - freiwillig     |                       |                                                                               |   |
| Nebenerwerb wird Haupt        | erwerb                |                                                                               |   |
| Haupterwerb wird Neben        | erwerb                |                                                                               |   |
| Änderung in der Wohnan        | schrift (incl. Telefo | n, Fax, E-Mail)                                                               |   |
| Benennung eines neuen         | gesetzlichen Vertre   | eters (Bei juristischen Personen)                                             |   |
| Ausscheiden eines gese        | tzichen Vertreters    | (Bei juristischen Personen)                                                   |   |
| Sonstige nicht aufgeführt     | e Änderungen (Pe      | rsonenbezogen) Ändern                                                         |   |
|                               |                       |                                                                               |   |
|                               |                       |                                                                               |   |
|                               |                       |                                                                               |   |
|                               |                       |                                                                               |   |
|                               |                       |                                                                               |   |
|                               |                       |                                                                               |   |
|                               |                       |                                                                               |   |
|                               |                       |                                                                               |   |

Befolgen Sie die in Kapitel 1.4 aufgeführten Schritte. Da Sie die Korrektur einer Meldung machen, werden Sie ein oder mehrere Korrekturbeschreibungsbildschirme bekommen.

Nachdem Sie die Korrektur der Ummeldung gespeichert haben, können Sie die Meldung drucken.